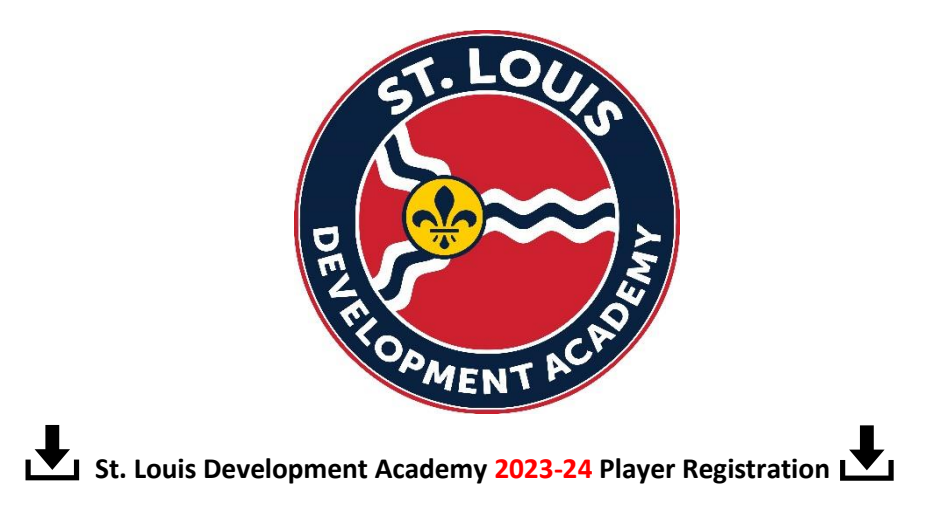

### Step 1:

<u>If you are a NEW player and have never registered your child in GotSport for ANY CLUB</u>, before you start the GotSport Player Registration please make sure you have a headshot photo, digital copy of the birth certificate and insurance card handy.

Once you have all three of those items click on the link below to register.

NOTE IF YOU ARE NEW TO GOTSPORT, YOU WILL NEED TO CREATE AN ACCOUNT USING YOUR EMAIL ADDRESS AND CREATE A PASSWORD by clicking on the link below.

<u>If you are a returning player to OUR CLUB or a NEW PLAYER TO OUR CLUB with an exisiting GotSport</u> <u>Account</u> your child's headshot photo and birth certifcate should be saved under their profile.

**Registration Link:** https://system.gotsport.com/programs/9478287F9?reg\_role=player

| GotSport ×                                                                                   | GotSport                                                                                    | × +                                                                                                    |                                                                                                    |                                                                                                    | ~ - O X              |
|----------------------------------------------------------------------------------------------|---------------------------------------------------------------------------------------------|----------------------------------------------------------------------------------------------------|----------------------------------------------------------------------------------------------------|----------------------------------------------------------------------------------------------------|----------------------|
| $\leftrightarrow$ $\rightarrow$ $C$ $\triangleq$ system.gotsport.                            | com/programs/9478287F9?re                                                                   | g_role=player                                                                                                    |                                                                                                    |                                                                                                    | • Q 🖻 🖈 🔲 🏝 🗄        |
|                                                                                              | For players who have secured action shot and no plato with prior to the player card being p | er Registration 2023-20<br>- 2024-05-31)<br>a roster spot on a St. Louis D<br>axita people inclused are not<br>roccessed. If you lee in L. you | 224<br>evelopment Academy team. Your registration will not<br>uptioaded You will provide to coachimanager the MY<br>mast receive permission from LL to play in MO.<br>Email/UserID<br>Password<br>Log In<br>Forgot Password?<br>Don't have an account? CREATE AN ACCOUNT | process if the birth certificate and photo (head shot only - no<br>SA Medical Resease and all other required forms and payments, |                      |
|                                                                                              |                                                                                             |                                                                                                    |                                                                                                    |                                                                                                    |                      |
| GotSport<br># 1529 Third St. S., Jacksonville Beac<br>© 2023 GotSoccer, LLC, All rights rese | h, FL 32250                                                                                 |                                                                                                    |                                                                                                    | Help & Support<br>Privacy Policy<br>Terms of Use                                                                                 |                      |
| E P Type here to search                                                                      | 🔒 🖬 💁                                                                                       | o 💼 💿                                                                                                    | <b>i i i i i i i i i i i i i i i i i i i </b>                                                                                                    | 😑 72°F Sunny                                                                                                    | へ 遼 👝 🗊 🦟 (小) 852 AM |

**Step 2**: Once logged in, choose the family member to register.

| GotSport ×              | GotSport ×                                                                                                    | +                                                                                     |                        | ~ - 🗆 X                      |  |  |
|-------------------------|----------------------------------------------------------------------------------------------------|---------------------------------------------------------------------------------------|------------------------|------------------------------|--|--|
| ← → C 🔒 system.gotsport | .com/programs/9478287F9?reg_role=play                                                                                                    | er                                                                                    |                        | ९ 🖻 🛧 🔲 😩 :                  |  |  |
|                         | STLDA Player Regist<br>23/24 (2023-06-01 - 2024-05-31<br>a Corey Dongan                                                                                                    | ration 2023-2024<br>)                                                                 | =                      | Cart (0)                     |  |  |
|                         | For players who have secured a roster spot on a St. Louis Development Academy team. Your registration will not procees if the birth certificate and photo (head shot only - no<br>action shot and no photo with what people included) are not uploaded. You will provide to cach/manager the MYSA Medical Release and all other required forms and payments,<br>prior to the player card being processed. If you live in IL, you must receive permission from IL to play in MO. |                                                                                       |                        |                              |  |  |
|                         |                                                                                                    | Register                                                                              |                        |                              |  |  |
|                         |                                                                                                    | Click the "Register" button to register that person. If you<br>member, click "Search" | want to add new family |                              |  |  |
|                         |                                                                                                    | Add Family Member                                                                     | Search                 |                              |  |  |
|                         |                                                                                                    |                                                                                       | Register               |                              |  |  |
|                         |                                                                                                    |                                                                                       | Register               |                              |  |  |
|                         |                                                                                                    |                                                                                       | Register               |                              |  |  |
|                         |                                                                                                    |                                                                                       | Register               |                              |  |  |
| ・ ア Type here to search | 📫 🖬 🙍 💽                                                                                                    | 💼 🙍 🚞 🤷 💼                                                                             | 7 🥥                    | 2°F Sunny 🔨 📴 📾 🌾 🕬 852 AM 🧱 |  |  |

# Step 3: Complete / Confirm Player profile

| GotSport X GotSport                                                     | ×   +                                                                                              |                                                                                                    |                 | ~ - ¤ ×                                |
|-------------------------------------------------------------------------|----------------------------------------------------------------------------------------------------|----------------------------------------------------------------------------------------------------|-----------------|----------------------------------------|
| $\leftrightarrow$ $\rightarrow$ C $\bullet$ system.gotsport.com/program | s/9478287F9/enrollees/1773532/edit?reg_role=                                                       | player                                                                                                    |                 | ९ 🖻 🖈 🔲 😩 ।                            |
| ۲                                                                       | STLDA Player Registration 2023-2024<br>3224 (2023-06-01 - 2024-05-31)<br>& Corey Donigan           |                                                                                                    | ,               | Cart (0)                               |
| Profile                                                                 | Parents Emergency                                                                                  | y Info Playing Group Team                                                                                                    | Registration Pa | yment                                  |
|                                                                         |                                                                                                    |                                                                                                    |                 |                                        |
|                                                                         | *Denotes Required Field<br>Photo                                                                   |                                                                                                    |                 |                                        |
|                                                                         | Please upload a passoort style<br>appear on your association lde<br>roster<br>Choose File Brody Do | portrait. This photo will enflication cant or official official of |                 |                                        |
|                                                                         | Player Legal First Name*                                                                           | Middle Name Player Legal Last Name*                                                                                                    | Suffix          |                                        |
|                                                                         | Player Preferred First Name <b>()</b>                                                              | Player UserID/Email Address  Player Co                                                                                                    | intact Email*   |                                        |
|                                                                         | Player DOB*                                                                                        | Player Gender                                                                                                    |                 |                                        |
|                                                                         |                                                                                                    | ✓ Male                                                                                                    | *               |                                        |
|                                                                         | Graduation Year                                                                                    | <ul> <li>English (US) (English (US))</li> </ul>                                                                                                    | ~               |                                        |
|                                                                         | Ethnicity                                                                                          |                                                                                                    |                 |                                        |
| P Type here to search                                                   | ) H 🧧 💽 🖬 🧕 🛤                                                                                      | <u> </u>                                                                                                    | 0 72            | °F Sunny へ 😳 📥 📼 🦟 🕬 901 AM 6/5/2023 🔁 |

## **Step 4:** Complete/Confirm Parent Profiles

| GotSport ×                                                                       | GotSport x +                                                           | ~ - ¤ ×                    |
|----------------------------------------------------------------------------------|------------------------------------------------------------------------|----------------------------|
| $\leftrightarrow$ $\rightarrow$ C $$ system.gotsport.                            | t.com/programs/9478287F9/guardians                                     | ९ 🖻 🛧 🔲 🚢 :                |
|                                                                                  | STLDA Player Registration 2023-2024                                    | Î                          |
|                                                                                  | Profile Parents Emergency Info Playing Group Team Registration Payment |                            |
|                                                                                  |                                                                        |                            |
|                                                                                  | Add Parent/Guardian Parents/Guardians                                  |                            |
|                                                                                  | New User                                                               |                            |
|                                                                                  | Save and Continue                                                      |                            |
|                                                                                  |                                                                        |                            |
| Deatsport                                                                        | Help & Support                                                         |                            |
| # 1529 Third St. S., Jacksonville Beac<br>© 2023 GotSoccer, LLC. All rights rese | ch, FL 32250 Privacy Policy<br>erved. Support Center                   |                            |
|                                                                                  | · · · ·                                                                |                            |
| F ype here to search                                                             | 📔 🙀 💽 🗊 🧕 🗰 💁 🚈 👔 👔 👔                                                  | 9:05 AM<br>(小) 6/5/2023 23 |

**Step 5**: Complete/Confirm Emergency Info, Medical Information, Physician Information, Insurance Information

| GotSport ×                                                       | GotSport ×                                                                 | +                      |                       |                        | ~ - 🗆 ×                          |
|------------------------------------------------------------------|----------------------------------------------------------------------------|------------------------|-----------------------|------------------------|----------------------------------|
| $\leftrightarrow$ $\rightarrow$ $C$ $\triangleq$ system.gotsport | t.com/programs/9478287F9/emergency_in                                      | fos?user_id=1773532    |                       |                        | ९ 🖻 🛧 🔲 😩 :                      |
|                                                                  | STLDA Player Registral<br>23/24 (2023-06-01 - 2024-05-31)<br>Corey Donigan | ा Cart (0)             | Í                     |                        |                                  |
|                                                                  | Profile Parents                                                            | Emergency Info Playin  | ng Group Team         | Registration Payment   |                                  |
|                                                                  |                                                                            |                        |                       |                        |                                  |
|                                                                  | Emergency Contact One                                                      |                        | Emergency Contact Two |                        |                                  |
|                                                                  | First Name*                                                                | Last Name*             | First Name            | Last Name              |                                  |
|                                                                  | Phone Number*                                                              | Alternate Phone Number | Phone Number          | Alternate Phone Number |                                  |
|                                                                  | Medical Information                                                        |                        |                       |                        |                                  |
|                                                                  | Allergies*                                                                 |                        |                       |                        |                                  |
|                                                                  | Medical Conditions*                                                        |                        |                       |                        |                                  |
|                                                                  | n/a                                                                        |                        |                       |                        |                                  |
|                                                                  |                                                                            |                        |                       |                        |                                  |
| Type here to search                                              | 📫 🛃 💽                                                                      | 🗉 🧕 🗖 💆                |                       | 🛅 Top Events           | へ ট 📥 📼 🦟 🕬 906 AM<br>6/5/2023 🐱 |

**Step 6**: Select Playing Group – options in the dropdown menus will populate based on your child's date of birth (U8, U9, U10 etc.)

| 🖸 GotSport 🗙 🔯                                                                                          | GotSport                                         | ×   +                               |                |               |                                        |                                         |     |            | ~ -            | - o ×    |
|----------------------------------------------------------------------------------------------------|--------------------------------------------------|-------------------------------------|----------------|---------------|----------------------------------------|-----------------------------------------|-----|------------|----------------|----------|
| ← → C 🌲 system.gotsport.com/                                                                            | programs/9478287F9/r                             | egistrations/4207905                | /select_age    |               |                                        |                                         |     |            | Q 🖻 🕸          | □ 😩 :    |
| (                                                                                                    | STLDA Play<br>23/24 (2023-06-01<br>Corey Donigan | er Registration 20<br>- 2024-05-31) | 23-2024        |               |                                        |                                         |     | 🏲 Cart (0) |                | Î        |
|                                                                                                    | Profile                                          | Parents                             | Emergency Info | Playing Group | Team                                   | Registration                            | F   | Payment    |                |          |
|                                                                                                    |                                                  | 3                                   |                |               |                                        |                                         |     |            |                |          |
|                                                                                                    |                                                  | Select Playing Gr                   | pup            |               |                                        | ~                                       |     |            |                |          |
|                                                                                                    |                                                  |                                     |                |               |                                        | Save and Continue                       |     |            |                |          |
|                                                                                                    |                                                  |                                     |                |               |                                        |                                         |     |            |                |          |
| CotSport<br># 1529 Third St. S., Jacksonville Beach, FL:<br>© 2023 GotSoccer, LLC. All rights reserved. | 32250                                            |                                     |                |               | Help &<br>Privacy<br>Terms o<br>Suppor | Support<br>Policy<br>of Use<br>t Center |     |            |                |          |
|                                                                                                    |                                                  |                                     |                | (f) (0)       | 9                                      |                                         |     |            |                |          |
| F P Type here to search                                                                                 | 💼 🛛 🛱 🤹                                          | 0                                   | <u>)</u> 📄 🚾   | <b>W</b>      |                                        |                                         | 7 🔴 | 2°F Sunny  | へ 堕 📥 🖿 腐 (4)) | 6/5/2023 |

### Step 7: Select Team

| 🖸 GotSport 🗙 🔯 GotSp                                                                                         | и <b>×   +</b>                                                     | ~ - <b>D</b> X                     |
|----------------------------------------------------------------------------------------------------|--------------------------------------------------------------------|------------------------------------|
| $\leftrightarrow$ $\rightarrow$ C $\triangleq$ system.gotsport.com/program                                   | ms/9478287F9/registrations/4207905/select_team                     | ९ 🖻 🖈 🔲 😩 🗄                        |
| ۲                                                                                                    | STLDA Player Registration 2023-2024                                | • Cart (0)                         |
| Prof                                                                                                    | le Parents Emergency Info Playing Group Team Registration Pay      | ment                               |
|                                                                                                    | Brody Doninan                                                      |                                    |
|                                                                                                    | Select Team                                                        |                                    |
|                                                                                                    | STLDA 2011B Pre Academy                                            |                                    |
|                                                                                                    | Save and Continue                                                  |                                    |
|                                                                                                    |                                                                    |                                    |
| CotSport<br># 1529 Third St. S., Jacksonville Beach, FL 32250<br>© 2023 GotSoccer, LLC. All rights reserved. | Help & Support<br>Privacy Policy<br>Terms of Use<br>Support Center |                                    |
|                                                                                                    | t 0 *                                                              |                                    |
| 🗄 🔎 Type here to search 🚺 💼                                                                                  | 🕂 👱 💽 🗊 🧕 🗰 🚾 💻                                                    | 'F Sunny 🔨 📴 🚓 📼 🌈 ሳን) 9:09 AM 🛃 🧞 |

### **Step 8:** STLDA Registration Questions

(Complete each requirement in its entity)

| GotSport X                                            | CotSport x +                                                                                                    | ~ - O X                          |
|-------------------------------------------------------|----------------------------------------------------------------------------------------------------|----------------------------------|
| $\leftrightarrow$ $\rightarrow$ C $($ system.gotsport | .com/programs/9478287F9/registrations/4207905/form/1                                                                                                    | ९ 🖻 🛧 🔲 😩 ।                      |
|                                                       | STLDA Player Registration 2023-2024                                                                                                    | Í                                |
|                                                       | Profile Parents Emergency Info Playing Group Team Registration Payment                                                                                                    |                                  |
|                                                       | Brody Donigan<br>Change User                                                                                                    |                                  |
|                                                       | <ul> <li>An <u>undated check</u> in the amount of \$200.00 will be provided to the coach or manager of my youngest child's team.</li> <li>The check should be payable to St. Louis Development Academy.</li> <li>Inderstand that after I provide ONE 4 hour volunteer shift at an STLDA event, my \$200.00 check will be destroyed.</li> <li>Only one check is required per family turned in with the YOUNCEST child in the club.</li> <li>In the drop down box below, choose one of the options to either volunteer your time (4 hour shift between August 2023 and May 2024) or pay \$200 to buyout to not have to volunteer shift between.</li> <li>If agreeing to the buyout option, 1 approve the immediate deposit of the \$200 check.</li> <li>I also understand if 1 do not volunteer my check will be deposited at the end of the season.</li> <li>I understand that all communication concerning volunteer opportunities will be sent via email to the email entered in the registration process under the "contact email" section.</li> </ul> |                                  |
|                                                       | **By selecting either volunteer or buyout below, I acknowledge my full understanding of the guidelines for the<br>volunteer requirement                                                                                                    |                                  |
|                                                       | Checks that are turned in that are either DATED or UNSIGNED will be returned to the team manager and no player cards will be issued<br>until an updated check is turned in.                                                                                                    |                                  |
| E $\mathcal{P}$ Type here to search                   | 🔒 🗄 🧕 🖻 🧕 📾 🐠 🖷 🔶 😑 🥚                                                                                                    | ■ 戸 信 (1) 9:10 AM<br>6/5/2023 26 |

If you wish to buy-out of the 4-hour volunteer commitment, select buy-out from dropdown and turn in a \$200 check made payable to St. Louis Development Academy to your youngest child's team manager.

All buy-out checks will be cashed upon receipt.

If you wish to work the 4-hour volunteer commitment, select "volunteer-4 hours" in the dropdown menu and turn in an UNDATED check made payable to St. Louis Development Academy to your **youngest child's** team manager and it will be held until the hours are worked. Volunteer hours are on a per family basis not per player basis.

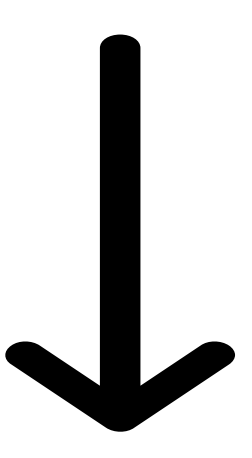

CONTINUE

### Step 9: 5 MYSA Player Registration Forms

Click on the Blue Start Tab next to each section. If you've uploaded any of these documents previously, they should be saved to your child's profile and noted with a green "complete."

| GotSport ×                                            | GotSport                           | ×   +                                                                               |                 |                  |                     | ~ - 0                        | ×          |
|-------------------------------------------------------|------------------------------------|-------------------------------------------------------------------------------------|-----------------|------------------|---------------------|------------------------------|------------|
| $\leftrightarrow$ $\rightarrow$ $C$ $$ system.gotspor | rt.com/programs/947828             | 7F9/prerequisite_forms?program_registration_id=420790                               | 5               |                  |                     | <                            | <b>A</b> E |
|                                                       | STLDA<br>23/24 (2022<br>& Corey Do | Player Registration 2023-2024<br>-06-01 - 2024-05-31)<br>nigan                      |                 |                  | <b>) ≡</b> Cart (0) |                              | Í          |
|                                                       | Profile                            | Parents Emergency Info. Play                                                        | ving Group Team | Registration     | Payment             |                              |            |
|                                                       |                                    |                                                                                     |                 | U13 (10/31/2011) |                     |                              |            |
|                                                       | \$                                 | Birth Certificate<br>Missouri Youth Soccer Association                              |                 | ✓ Complete       |                     |                              |            |
|                                                       | \$                                 | Missouri Competitive Player Fee - 2023/2024<br>Missouri Youth Soccer Association    |                 | Start            |                     |                              |            |
|                                                       |                                    | RELEASE, INDEMNIFICATION AND HOLD HARMLESS AGE<br>Missouri Youth Soccer Association | REEMENT         | ✓ Complete       |                     |                              |            |
|                                                       | 4                                  | USYS Code of Conduct 2023-2024<br>Missouri Youth Soccer Association                 |                 | Start            |                     |                              |            |
|                                                       |                                    |                                                                                     |                 | Continue         |                     |                              |            |
|                                                       |                                    |                                                                                     | Holn & Si       | innet            |                     |                              |            |
| F P Type here to search                               | E H                                | 🤹 🕐 🗉 🧿 🖬 🔍 🖷                                                                       |                 | •                | 72°F Sunny \land 🖗  | 🥌 💷 🥂 印) 9:18 AM<br>6/5/2023 | 26         |
| .↓.                                                   |                                    |                                                                                     |                 |                  |                     |                              | .↓         |
|                                                       |                                    |                                                                                     |                 |                  |                     |                              | Ľ          |

See Screenshots below for reference with the  $3^{rd}$  section - Missouri Competitive Player Fee – 2023/24. This is the section where a parent completes 4 different screens and will pay the \$19 MYSA carding fee via the GotSport Platform before returning to the program registraton.

Screen 1:

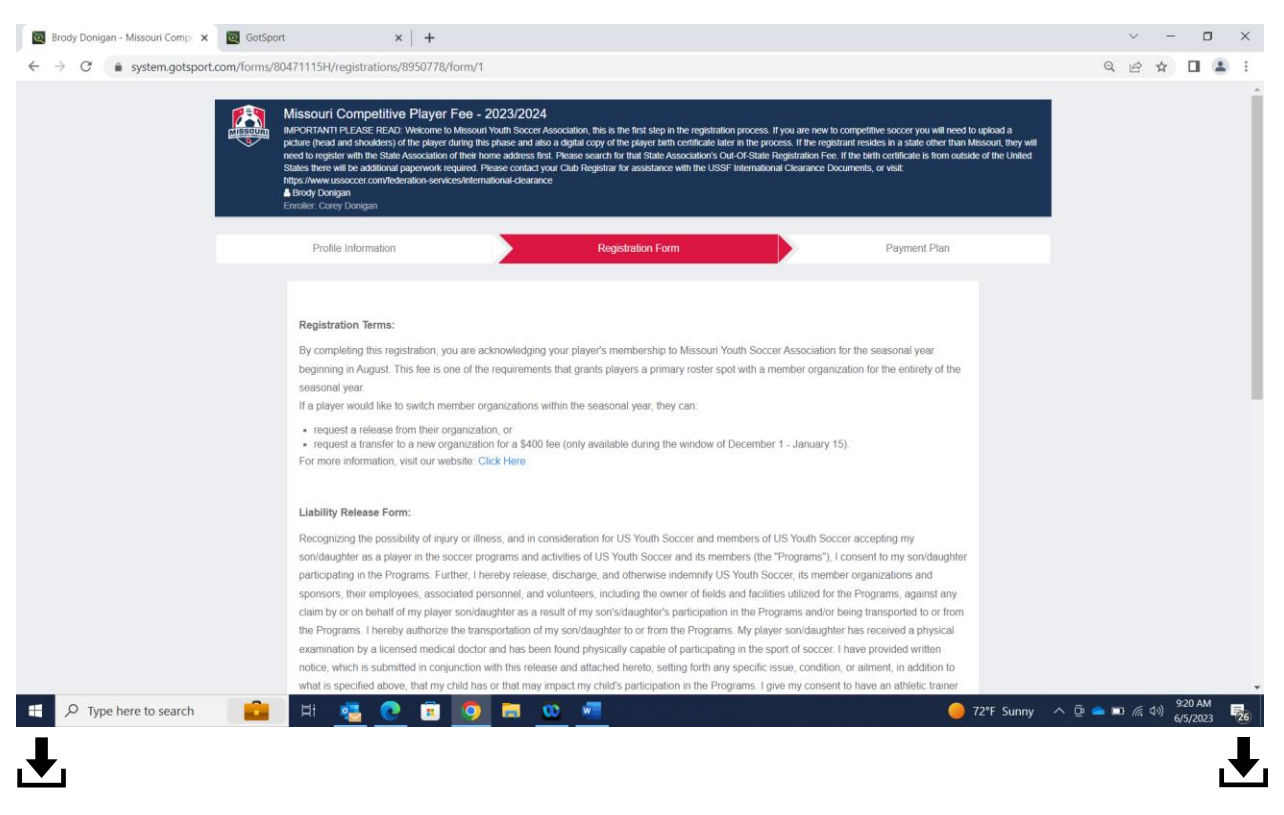

#### Screen 2:

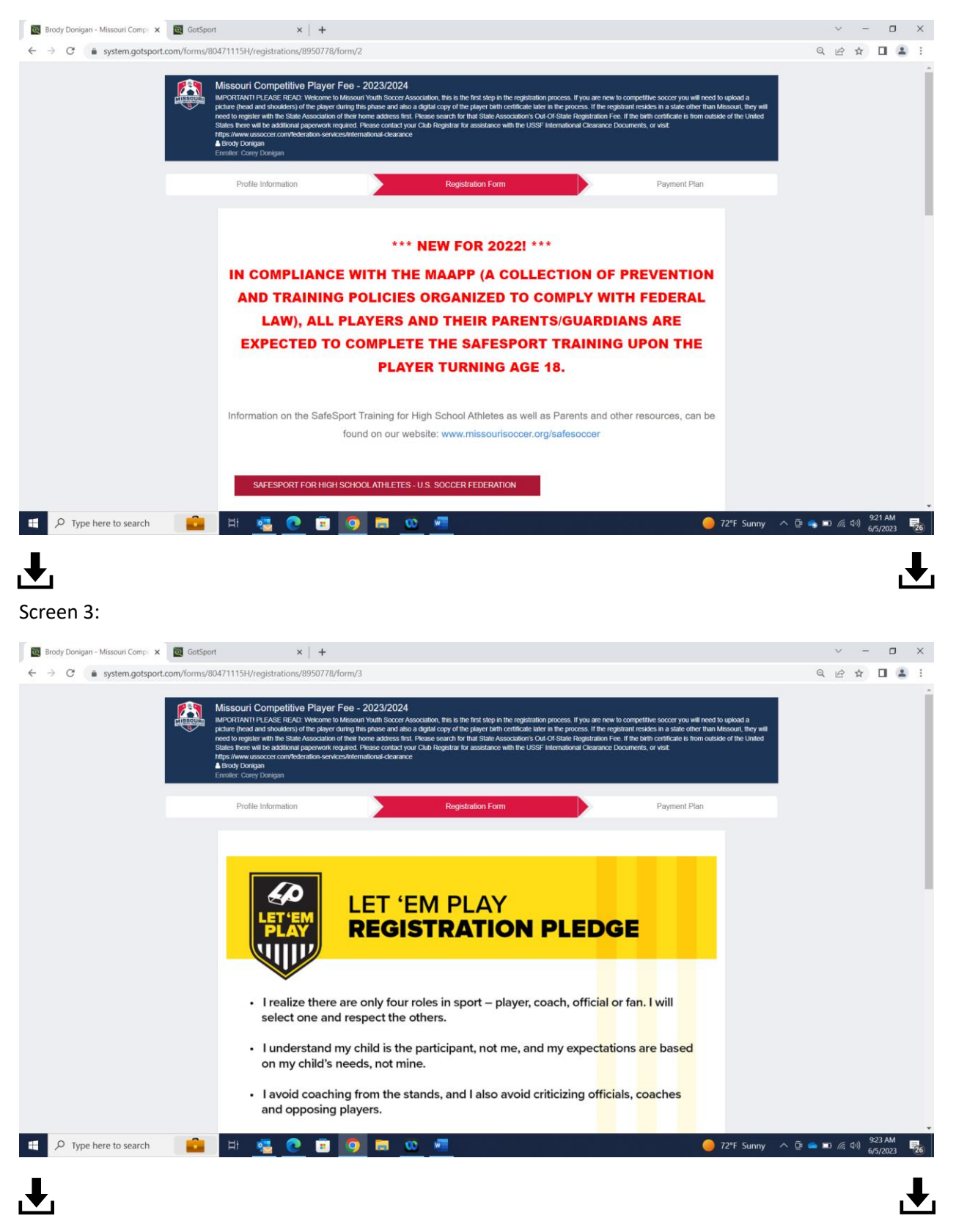

Screen 4:

After completing the previous sections required within the Missouri Competitive Player Fee 2023/24 section, a parent will pay the \$19 fee directly to the state of Missouri before returning to the program registration.

| GotSport ×           | GotSport x +                                                                                                    | · - 0                          |
|----------------------|----------------------------------------------------------------------------------------------------|--------------------------------|
| → C isystem.gotsport | com/norms/804/1115H/checkout                                                                                                    |                                |
|                      | Missouri Competitive Player Fee - 2023/2024     MitCot(TANT) FEASE READ. Wetcome to Missouri Youth Soccer Association, this is     mend to tapola a picture (head and shoulders) of the player during this player during this player during the player during the pla |                                |
|                      | Registration Fee<br>Total Charged Today     \$19.00       Charged Later<br>Total     \$0.00       Charged Later<br>Total     \$19.00                                                                                                    |                                |
|                      | Total \$19.00                                                                                                    |                                |
|                      | Credit Card Number DUE LATER DUE LATER                                                                                                    |                                |
|                      | Expiration Date Ovc Code Total \$0.00                                                                                                    |                                |
|                      | Payment Terms WAITLIST                                                                                                    |                                |
|                      | GotSport Payment Terms                                                                                                    |                                |
|                      | I authorize the amounts above to be charged to the card provided above. If you have                                                                                                    | 🔹 🖿 腐 (小)) 9:23 AM<br>6/5/2023 |
|                      |                                                                                                    |                                |

After you pay the \$19 Missouri Competitive Player Fee, you will need to finish the other required forms. The MYSA Registration Tab is complete when all 4 sections are showing with a green "complete."

You must click on the Blue "Continue" tab at the bottom of the registration screen to finish your child's STLDA registration.

| G GotSport x<br>← → C ≜ system.gotsport | Cont/programs/9478287F9/prerequisite_forms?program_registration_jd=4207905                                     | > - □ × Q 目 止 ☆ □ ▲ : |
|-----------------------------------------|----------------------------------------------------------------------------------------------------|-----------------------|
|                                         | STLDA Player Registration 2023-2024<br>2324 (022-96-01 - 2024-05-31)<br>Corey Dongan                           |                       |
|                                         | Profile Parents Emergency Info Playing Group Team Registration Payment                                         |                       |
|                                         | U13 (10/31/2011)                                                                                               |                       |
|                                         | Bith Certificate Compiler                                                                                      |                       |
|                                         | Missouri Comptitive Player Fee - 2023/2024 Comptitive Player Fee - 2023/2024 Comptitive Player Fee - 2023/2024 |                       |
|                                         | RELEASE, INDEMNIFICATION AND HOLD HARMLESS AGREEMENT                                                           |                       |
|                                         | USYS Code of Conduct 2023-2024<br>Missouri Youth Soccer Association                                            |                       |
|                                         | Continue                                                                                                    |                       |
|                                         | Holo & Surcoit                                                                                                 | 5                     |
| I ype here to search                    |                                                                                                    | 26 (5/2023 26)        |

Step 10: St. Louis Development Club Fee (See Club Information Guide for breakdown)

| GotSport                                                    | × +                                                                               |                                                                                                    |                                                                                                    |                      |             |                | -                  | 0                   | × |
|-------------------------------------------------------------|-----------------------------------------------------------------------------------|----------------------------------------------------------------------------------------------------|----------------------------------------------------------------------------------------------------|----------------------|-------------|----------------|--------------------|---------------------|---|
| $\leftarrow$ $\rightarrow$ $C$ $\textcircled{a}$ https://sy | https://system.gotsport.com/programs/7677T3302/registrations/2338274/payment_plan |                                                                                                    |                                                                                                    |                      |             |                | ć= @               |                     |   |
|                                                             | St. Louis I           2022/2023           22/23 (2022-06           ▲ Corey Donig  | St. Louis Development Academy Player Registration<br>2022/2023<br>2223 (2022-06-01 - 2023-06-31)<br>& Corey Compan |                                                                                                    |                      |             |                |                    |                     | ŕ |
|                                                             | Profile                                                                           | Parents Emergency Info                                                                                             | Playing Group Team                                                                                               | Registration Payment | Features    |                |                    |                     |   |
|                                                             |                                                                                   | A                                                                                                    |                                                                                                    | U12 (10/31/2011)     |             |                |                    |                     |   |
|                                                             | U11-U14                                                                           | 4 FULL PAYMENT                                                                                                    | U11-U14 PAYMENT PLAN                                                                                             |                      |             |                |                    |                     |   |
|                                                             | Initial Fee                                                                       | Ð.                                                                                                    | First payment due upon registration<br>Second payment due 08/15/2022 Third<br>(and final) payment due 10/15/2022 |                      |             |                |                    |                     |   |
|                                                             | Total                                                                             |                                                                                                    | Initial Fee<br>Monthly Payments                                                                                  |                      |             |                |                    |                     |   |
|                                                             | ~ A                                                                               | Nows Credit Debit Payments                                                                                         | 15 Aug 2022<br>15 Oct 2022                                                                                       |                      |             |                |                    |                     |   |
|                                                             |                                                                                   |                                                                                                    | Total                                                                                                    |                      |             |                |                    |                     |   |
|                                                             |                                                                                   |                                                                                                    | <ul> <li>Allows Credit Debit Payments</li> </ul>                                                                 |                      |             |                |                    |                     |   |
|                                                             |                                                                                   |                                                                                                    | Select                                                                                                    |                      |             |                |                    |                     |   |
| 4                                                           |                                                                                   |                                                                                                    |                                                                                                    |                      |             |                |                    |                     |   |
| F P Type here to search                                     |                                                                                   | o # 💼 🔞 🤇                                                                                                    | <u> 2 2 2 2 2 2 2 2 2 2 2 2 2 2 2 2 2 2 2</u>                                                                    |                      | 72°F Cloudy | ^ @ <b>≏</b> 1 | 🖿 <i>(ii</i> , 4)) | 1:54 PM<br>6/8/2022 | - |

After you select the "Full Payment" or "Payment Plan" option, the system will prompt you to enter your credit card information and complete the registration process.

| Ŧ                                                                                                |            |                                                                                   |                                       |             |              |                        |                           |                                    |            |                        | ₽                   |
|--------------------------------------------------------------------------------------------------|------------|-----------------------------------------------------------------------------------|---------------------------------------|-------------|--------------|------------------------|---------------------------|------------------------------------|------------|------------------------|---------------------|
| GotSport X                                                                                       | GotSport   | t ×   +                                                                           |                                       |             |              |                        |                           |                                    |            | $\sim$                 | - 🗆 ×               |
| ← → C                                                                                            | om/program | ns/9478287F9/cart                                                                 |                                       |             |              |                        |                           |                                    |            | QBBS                   | t 🔲 😩 E             |
|                                                                                                  | ۲          | STLDA Player Registration 202<br>23/24 (2023-06-01 - 2024-05-31)<br>Corey Donigan | 23-2024                               |             |              |                        |                           |                                    |            |                        |                     |
|                                                                                                  | Note: Yo   | ou have NOT yet completed registration. C                                         | Click <b>'Continu</b><br>application. | e to Checko | out' below t | o review and submit yo | our                       |                                    |            |                        |                     |
|                                                                                                  | Cart       |                                                                                   |                                       |             |              |                        |                           | Add Item to Cart                   |            |                        |                     |
|                                                                                                  | Item       |                                                                                   |                                       | Quantity    | Price        |                        |                           |                                    |            |                        |                     |
|                                                                                                  |            | Brody Donigan<br>PLAYER                                                           |                                       | 1           | \$840.00     | Select Different Plan  | ٥                         | Register Someone Else              |            |                        |                     |
|                                                                                                  | Continu    | e to Checkout                                                                     |                                       |             |              |                        |                           |                                    |            |                        |                     |
|                                                                                                  |            |                                                                                   |                                       |             |              |                        |                           |                                    |            |                        |                     |
| CGotSport<br># 1529 Third St. S., Jacksonville Beach,<br>0 2023 ColSector U.C. All robbit sector | , FL 32250 |                                                                                   |                                       |             |              |                        | Help &<br>Privac<br>Terms | & Support<br>cy Policy<br>s of Use |            |                        |                     |
| © 2023 GOLGOLLET, LEG. AIR rights reserv                                                         | rou.       |                                                                                   |                                       |             |              |                        | Suppo                     | ort Center                         |            |                        |                     |
|                                                                                                  |            |                                                                                   |                                       |             | f (          | •                      |                           |                                    |            |                        |                     |
| Figure 1 Type here to search                                                                     |            | ਸ਼ 🧟 💽 🕫                                                                          | <b>)</b>                              | 00          | ~            |                        |                           |                                    | 72°F Sunny | ∧ @ ፍ 🖿 <i>(i</i> ; ⊄) | 9:34 AM<br>6/5/2023 |
| <b>⊥</b>                                                                                         |            |                                                                                   |                                       |             |              |                        |                           |                                    |            |                        | ₽                   |

After you checkout, you will see Payment Processed Successfully screen below.

|              | GotSport                       |             | × +                                                               |            |            |            |           |            |        |          |         |           |            |           |             |            |        |   |     |   |       |      |   |     |                  | -                 | ٥            | $\times$ |
|--------------|--------------------------------|-------------|-------------------------------------------------------------------|------------|------------|------------|-----------|------------|--------|----------|---------|-----------|------------|-----------|-------------|------------|--------|---|-----|---|-------|------|---|-----|------------------|-------------------|--------------|----------|
| $\leftarrow$ | $\rightarrow$ C                | https://s   | system.gotsport.com/programs/7677T3302/summary?account_id=2121857 |            |            |            |           |            |        |          |         |           |            | ŵ         | 5≡          | Ē          |        |   |     |   |       |      |   |     |                  |                   |              |          |
|              | Payment processed successfully |             |                                                                   |            |            |            |           |            |        |          |         |           |            |           |             |            |        | ^ |     |   |       |      |   |     |                  |                   |              |          |
|              |                                |             |                                                                   |            |            |            |           |            |        |          |         |           |            |           |             |            |        |   |     |   |       |      |   |     |                  |                   |              |          |
|              |                                |             |                                                                   |            |            |            |           |            |        |          |         |           |            |           |             |            |        |   |     |   |       |      |   |     |                  |                   |              |          |
|              |                                |             | Account #21                                                       | 21857 -    | Corey [    | Doniga     | n         |            |        |          |         |           |            |           |             |            |        |   |     |   |       |      |   |     |                  |                   |              |          |
|              |                                |             | Organization                                                      |            |            |            |           |            |        |          |         |           |            |           |             |            |        |   |     |   |       |      |   |     |                  |                   |              |          |
|              |                                |             | Contact Name                                                      |            |            |            |           |            |        |          |         |           |            |           |             |            |        |   | - 1 |   |       |      |   |     |                  |                   |              |          |
|              |                                |             | Contact Email                                                     |            |            |            |           |            |        |          |         |           |            |           |             |            |        |   | - 1 |   |       |      |   |     |                  |                   |              |          |
|              |                                |             | Description<br>Accounting Code                                    |            |            |            |           |            |        |          |         |           |            |           |             |            |        |   |     |   |       |      |   |     |                  |                   |              |          |
|              |                                |             | Make Checks Out To                                                |            |            |            |           |            |        |          |         |           |            |           |             |            |        |   |     |   |       |      |   |     |                  |                   |              |          |
|              |                                |             | Payment Address                                                   |            |            |            |           |            |        |          |         |           |            |           |             |            |        |   |     |   |       |      |   |     |                  |                   |              |          |
|              |                                |             | Payment Meth                                                      | bo         | Ch         | ock/MO     |           | Change D   | Davmor | at Matha | -       |           |            |           |             |            |        |   |     |   |       |      |   |     |                  |                   |              |          |
|              |                                |             |                                                                   |            | CI         | COMIC      |           | Change P   | гаушсі | n, meu k | ~       |           |            |           |             |            |        |   |     |   |       |      |   |     |                  |                   |              |          |
|              |                                |             | TOTAL BALAN                                                       | CE:        |            |            |           |            |        |          |         |           |            |           |             |            |        |   |     |   |       |      |   |     |                  |                   |              |          |
|              |                                |             | \$0.00                                                            |            | \$0.00     | )          |           |            |        |          |         |           |            |           |             |            |        |   |     |   |       |      |   |     |                  |                   |              |          |
|              |                                |             |                                                                   |            |            |            |           |            |        |          |         |           |            |           |             |            |        |   |     |   |       |      |   |     |                  |                   |              |          |
|              |                                |             | Payment Ter                                                       | ms         |            |            |           |            |        |          |         |           |            |           |             |            |        |   |     |   |       |      |   |     |                  |                   |              |          |
|              |                                |             | Player and Pay                                                    | ment Aare  | eement     |            |           |            |        |          |         |           |            |           |             |            |        |   |     |   |       |      |   |     |                  |                   |              |          |
|              |                                |             |                                                                   |            |            |            |           |            |        |          |         |           |            |           |             |            |        |   |     |   |       |      |   |     |                  |                   |              |          |
|              |                                |             | You acknowledg                                                    | ge that yo | our payme  | ent will b | e proce   | essed up   | pon co | ompleti  | on of r | registeri | ing.       |           |             |            |        |   |     |   |       |      |   |     |                  |                   |              |          |
|              |                                |             | A player and pa                                                   | irent comi | mit to a c | lub or te  | am for    | a full sea | asona  | al year, | even i  | if a play | er is par  | rticipati | ing in higt | h school s | ports. |   |     |   |       |      |   |     |                  |                   |              |          |
|              |                                |             | You are conside                                                   | ered regis | tered with | h the clu  | ub or tea | am when    | n a pa | ayment   | is mad  | de at the | e time of  | f registr | tration.    |            |        |   |     |   |       |      |   |     |                  |                   |              |          |
|              |                                |             | Club fees are n                                                   | on-refund  | iable. She | ould you   | choos     | e the pay  | ayment | t plan o | ption   | payme     | nts will o | continu   | ie no later | r than Deo | ember. |   |     |   |       |      |   |     |                  |                   |              |          |
|              |                                |             |                                                                   |            |            | , jou      |           | (m)        |        |          |         |           |            |           |             |            |        |   |     |   |       |      |   |     |                  |                   |              | •        |
| -            | € Type her                     | e to search |                                                                   |            | 0          | Ħ          |           | Ô          | (      | 0        | 0       | •         |            |           | w           |            |        |   | 4   | 7 | 7°F C | oudy | ^ | ē 👄 | 🖿 <i>(i</i> i, c | 2:05<br>(1)) 6/8/ | 5 PM<br>2022 | -        |